CRM INFO

How to configure caller recognition and screen-pop for:

# Vtiger

Supported versions: Vtiger Contact replication method: API Screen pop method: URI

#### Prerequisites

To replicate data from Vtiger via the API, an Access Key is required.

Sign in to Vtiger as administrator and generate the key via "My preferences > User Advanced Options". There you will find the Access Key:

|            | vanced Options |  |
|------------|----------------|--|
| Access Key |                |  |

Besides the Access Key, the permission to retrieve data from a number of modules has to be given. Sign in to Vtiger as administrator and go to settings (click the user icon in the top right corner and select 'settings'). From there scroll to the bottom to the section 'module management'. Select 'modules'. On the module management page make sure that permission is given to the modules: Leads, Contacts and Vendors.

#### **Notes**

For outbound dialing, simply select a phone number and press <Pause> (default hotkey) to dial.

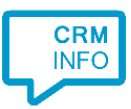

### **Configuration steps**

1) Start by clicking 'add application' in the Recognition Configuration Tool. From the list of applications, choose 'Vtiger', as shown below.

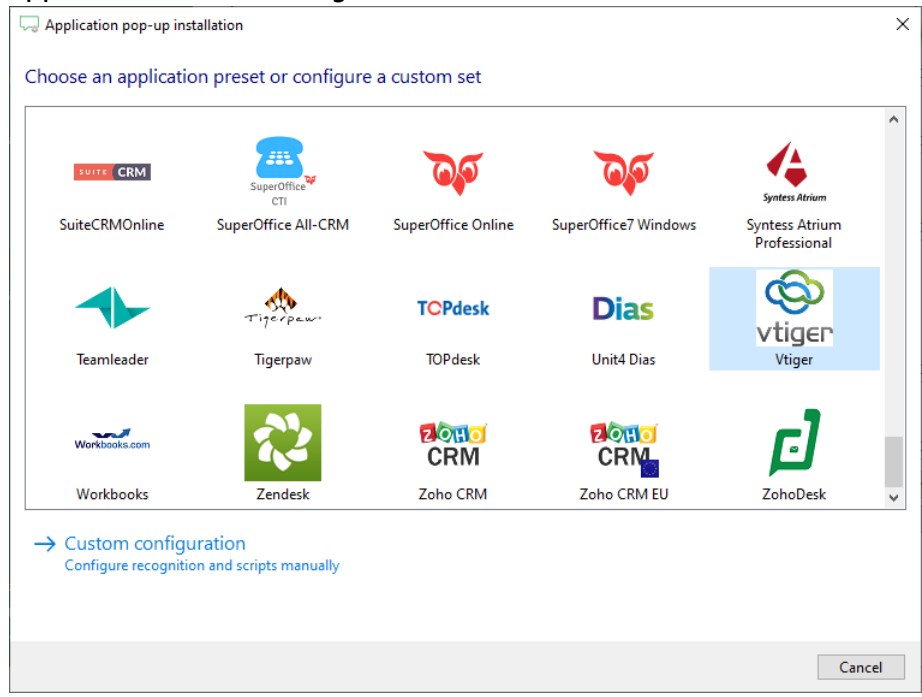

2) Enter your Vtiger website *https://yourdomain.vtiger.com* and API key to access the data from your account. Click 'Next' to continue.

| Q Application pop-up ins | stallation                       |                  | $\times$ |
|--------------------------|----------------------------------|------------------|----------|
| Please enter your V      | tiger details 📷                  |                  |          |
| URL                      | https://mydomain.od2.vtiger.com/ |                  |          |
| Username                 | user@domain.com                  |                  |          |
| Access key               | BsL67eJr7fg89ui                  |                  |          |
| Requests per minute      | Leave empty for maximum          |                  |          |
|                          |                                  |                  |          |
|                          |                                  |                  |          |
|                          |                                  |                  |          |
|                          |                                  |                  |          |
|                          |                                  |                  |          |
|                          |                                  |                  |          |
|                          |                                  |                  |          |
|                          |                                  |                  |          |
|                          |                                  |                  |          |
|                          |                                  |                  |          |
|                          |                                  |                  |          |
|                          |                                  |                  |          |
|                          |                                  |                  |          |
|                          |                                  | Back Next Cancel |          |
|                          |                                  |                  | -        |

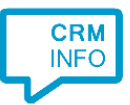

## 3) Check the configuration summary and click 'Finish' to add the recognition from Vtiger.

| 🧔 CloudCTI Recognition Configuration Tool    | ×             |
|----------------------------------------------|---------------|
| Summary                                      |               |
| Application                                  |               |
| Vtiger                                       |               |
| Recognition                                  |               |
| Recognition from vtiger                      |               |
| Scripts                                      |               |
| Popup from export: Open webpage \$(PopUpUri) |               |
|                                              |               |
|                                              |               |
|                                              |               |
|                                              |               |
|                                              |               |
|                                              |               |
|                                              |               |
|                                              |               |
|                                              |               |
|                                              |               |
|                                              |               |
| Back                                         | Finish Cancel |